## ViVa Visibilité des Vaccins

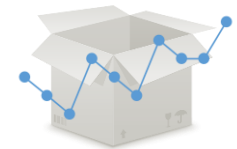

## FICHE PRATIQUE : : Création de commandes placées en dehors de l'UNICEF

Les commandes estimées et confirmées par l'UNICEF sont mises à jour chaque semaine par l'équipe de projet ViVa de la Division des approvisionnements de l'UNICEF. Toutefois, les utilisateurs au niveau national peuvent aussi visualiser **les commandes placées en dehors de l'UNICEF** en saisissant les informations manuellement.

| 1 | Depuis la page d'accueil, cliquez sur<br>«Sélectionner un site» et choisissez<br>votre entrepôt. |                                                                                                    | Visibility for Vaccines unicef W Granization                                                                                                    |                                                                                                    |                                                                                                    |                                                                                                    |  |  |
|---|--------------------------------------------------------------------------------------------------|----------------------------------------------------------------------------------------------------|----------------------------------------------------------------------------------------------------|----------------------------------------------------------------------------------------------------|----------------------------------------------------------------------------------------------------|----------------------------------------------------------------------------------------------------|--|--|
|   |                                                                                                  |                                                                                                    | ViVa Country                                                                                                    | Select a location -                                                                                                    |                                                                                                    |                                                                                                    |  |  |
|   |                                                                                                  |                                                                                                    | Export<br>Min/max lev                                                                                                    | Select a location<br>National Vaccine Store<br>North Regional Store<br>South Regional Store<br>test6                                                                                                    | try settings<br>ge minimum and maximum la<br>e find more settings options                                                                                                    | evels for all products in every locat<br>under each Location and Product.                                                                                                    |  |  |
| 2 | Depuis la vue                                                                                    | isibilite des Vaccins                                                                                                    | unicef @   @ Bush                                                                                                    | No.03.<br>Safae                                                                                                    |                                                                                                    | English Français 💄 🚔                                                                                                    |  |  |
|   | d'ensemble du site,                                                                              | Training Country- Control Stores on produkt                                                                                        |                                                                                                    |                                                                                                    |                                                                                                    |                                                                                                    |  |  |
|   | cliquez sur « Les                                                                                | Lat updar: 74 ki 2010 ly nforwadrazda@uniod org<br>UNICET orden kat optimet<br>Exportant                                           |                                                                                                    |                                                                                                    |                                                                                                    |                                                                                                    |  |  |
|   | paramètres».                                                                                     |                                                                                                    |                                                                                                    |                                                                                                    |                                                                                                    |                                                                                                    |  |  |
|   |                                                                                                  | Mine. Marta a fait un test de compaigne pole.                                                                                      |                                                                                                    |                                                                                                    |                                                                                                    |                                                                                                    |  |  |
|   |                                                                                                  | Rougeole Xeene<br>Casada et an experimental en anterna en anterna este una facelaria en al esta esta esta esta esta esta esta esta | emeric des stacks<br>enternes et 1 sty a<br>noverthe continuents<br>1,500,000<br>1 Times te<br>0 Times te<br>7 Next or<br>Lisknown                                                         | Annual Annual An | DTF-HopB-Hib<br>Austral states interplation a use.<br>Stock (freehalt)<br>Stock (freehalt)<br>Times to school results)<br>Marks to school results)<br>Next order confinence:<br>Cational annual<br>Dataseus and Reference | Protumo Access and the first part of pathward is verice.   Stock (Konesh) 4.006,000   Stock (works) 4.006,000   Time to achory level 5   Time to achory (works) 18   Next order confinence. Extinated animal   Extension Ublickness   Dorse and Reference Ublickness |  |  |
| 3 | Une liste s'affiche dans la                                                                      | Doses and Reference                                                                                                    | Unknown                                                                                                    | ······ · · · · · · · · · · · · · · · ·                                                                                                     | U                                                                                                    | U                                                                                                    |  |  |
|   | colonne de gauche.<br>Cliquez sur « Commandes                                                    |                                                                                                    |                                                                                                    |                                                                                                    |                                                                                                    |                                                                                                    |  |  |
|   | commees».                                                                                        | ViVa Country National Va                                                                                                    | accine Store - Select                                                                                                    | a product <del>-</del>                                                                                                    |                                                                                                    | Chart Edit data Admin                                                                                                    |  |  |
|   | Pour saisir une commande                                                                         | Update stock levels                                                                                                    | Location set                                                                                                    | inas                                                                                                    |                                                                                                    |                                                                                                    |  |  |
|   | non confirmée, cliquez sur                                                                       |                                                                                                    |                                                                                                    | Enter and update values for all products in this location. Values may be entered individually on each product setting page.                                                                                                    |                                                                                                    |                                                                                                    |  |  |
|   | «Commandes prévues».                                                                             | Forecasted orders                                                                                                    | Update stock levels: Enter stock updates for all products.                                                                                                    |                                                                                                    |                                                                                                    |                                                                                                    |  |  |
|   |                                                                                                  | Min/max levels                                                                                                    | Confirmed orders: View all UNICEF and non-UNICEF orders for this location. Create a non-UNICEF order for this location.                                                                    |                                                                                                    |                                                                                                    |                                                                                                    |  |  |
|   |                                                                                                  | Annual requirements                                                                                                    | Minimax levels: View and update minimum and maximum recommended stock levels for all products for this location.                                                                           |                                                                                                    |                                                                                                    |                                                                                                    |  |  |
|   |                                                                                                  | Create a campaign                                                                                                    | Edit alert periods: View and update the alert period for each product in this location.<br>Set annual requirements: View and update annual requirements for all products in this location. |                                                                                                    |                                                                                                    |                                                                                                    |  |  |
|   |                                                                                                  | Add comment                                                                                                    | <br>Create a campaign: Insert requirements for a planned SIA or emergency distribution, to see the potential impact on stock levels.                                                       |                                                                                                    |                                                                                                    |                                                                                                    |  |  |
|   |                                                                                                  |                                                                                                    | Enter a comment: Enter a comment or note for this location. The comment will remain until you delete it.                                                                                   |                                                                                                    |                                                                                                    |                                                                                                    |  |  |

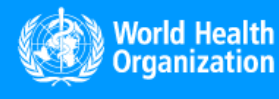

www.vivaplatform.org

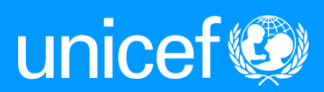

4

La liste de tous les vaccins s'affiche. Faites défiler la liste jusqu'au vaccin à ajouter et cliquez sur « Créer une commande non UNICEF ».

| Create nor | -UNICEF order    |                |               |                  |                |
|------------|------------------|----------------|---------------|------------------|----------------|
| Date       | Quantity (doses) | Funding source | Activity type | Reference Transp | ort mode       |
| 08 Mar 201 | 8 9,000          | GAVI           | Routine       |                  | Edit           |
| IPV-R      |                  |                |               |                  |                |
| Create nor | -UNICEF order    |                |               |                  |                |
| Date       | Quantity (doses) | Funding source | Activity type | Reference        | Transport mode |
| IPV-S      |                  |                |               |                  |                |
| Create nor | -UNICEF order    |                |               |                  |                |
|            |                  |                |               |                  |                |

5

Une fenêtre indépendante s'ouvre. Remplissez les informations de la commande et cliquez sur « Enregistrer ». Vérifiez que le message « Commande créée » s'affiche avant de fermer la fenêtre.

| Date             |         |  |
|------------------|---------|--|
| Quantity (doses) |         |  |
| Reference        |         |  |
| Funding source   | l≩ GAVI |  |
| Activity type    | Routine |  |
| Transport mode   |         |  |
|                  | Sava    |  |

Remarque : Dans le champ «Date», saisissez la date estimée d'arrivée de la commande et non pas la date du jour.

| Create confirmed order (non-UNICEF) (IPV-R) |            |   |   |  |  |
|---------------------------------------------|------------|---|---|--|--|
| Order created                               |            | x |   |  |  |
| Date                                        | 16/04/2018 |   |   |  |  |
| 5                                           |            |   |   |  |  |
| Quantity (doses)                            | 800000     |   |   |  |  |
| Reference                                   | trwz457    |   |   |  |  |
| Funding source                              | Non GAVI   | ~ |   |  |  |
| Activity type                               | Routine    | ~ |   |  |  |
| Transport mode                              | Ship       |   |   |  |  |
|                                             | Save       |   | ~ |  |  |

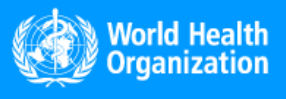

www.vivaplatform.org

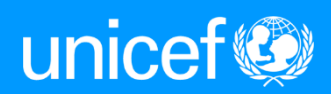

Si la commande a été créée correctement, les informations doivent figurer sur la fiche du vaccin.

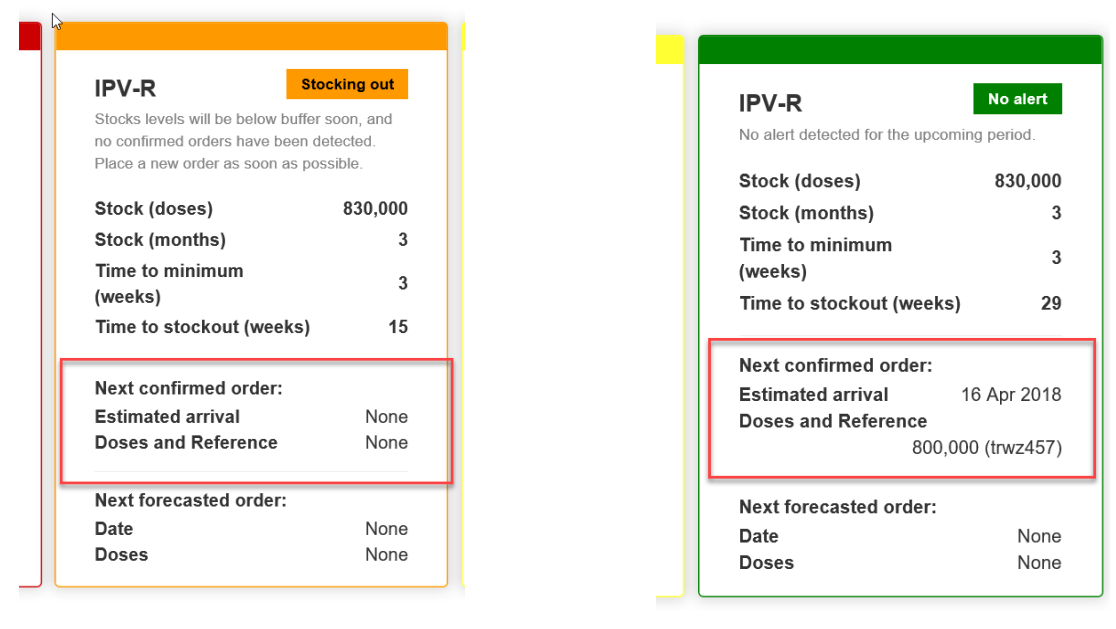

Avant

Après

La courbe de prévision de stocks sur le graphique du vaccin s'ajuste aussi pour tenir compte de la nouvelle commande confirmée.

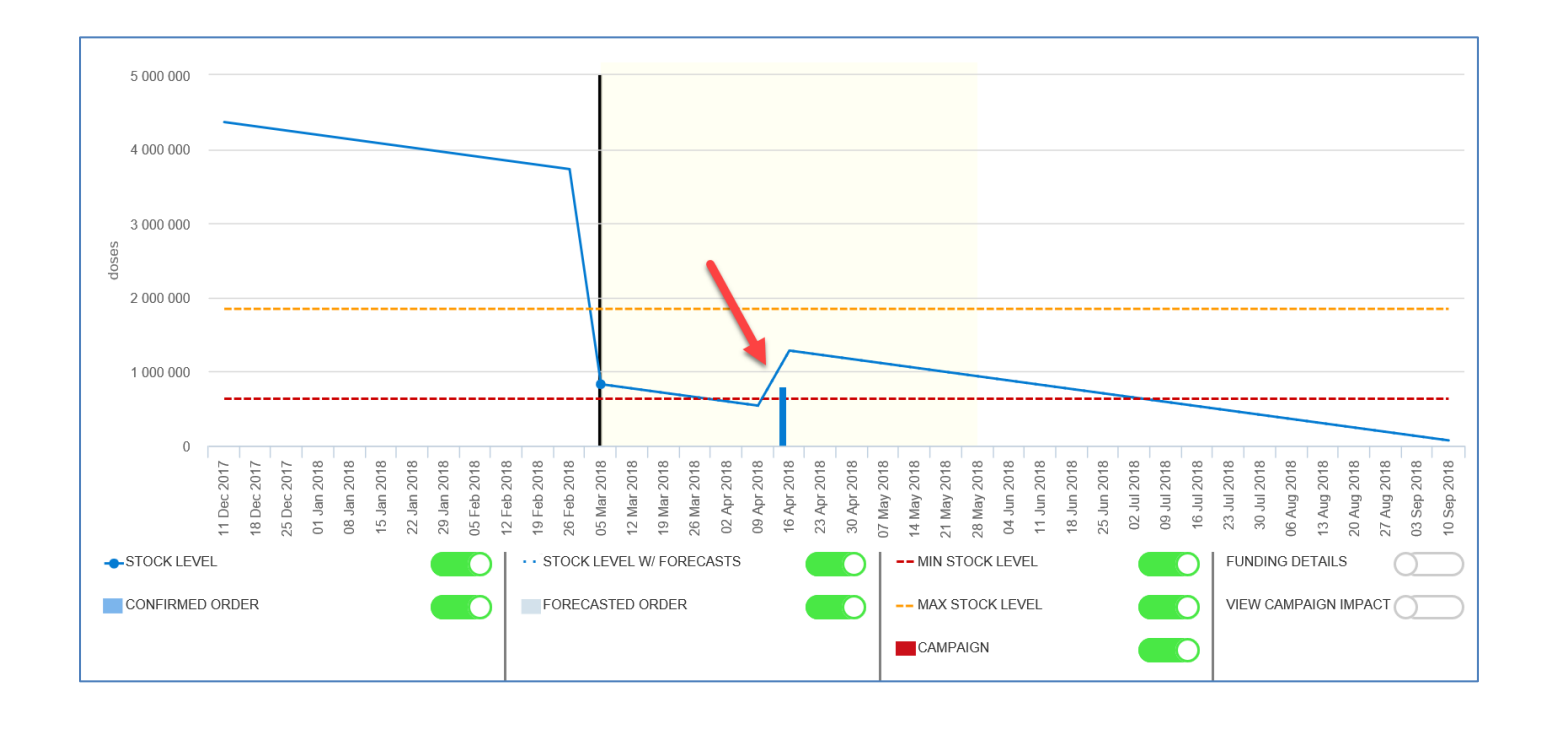

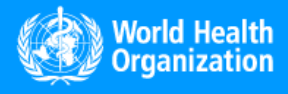

www.vivaplatform.org

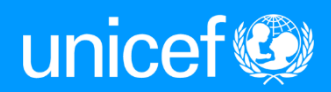